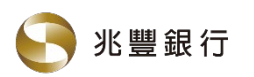

# 「集保e手掌握」綁定連結兆豐銀行

#### Step 1

登入集保e手掌握(集保e存摺) APP後將首頁證券資產切換至銀行資產

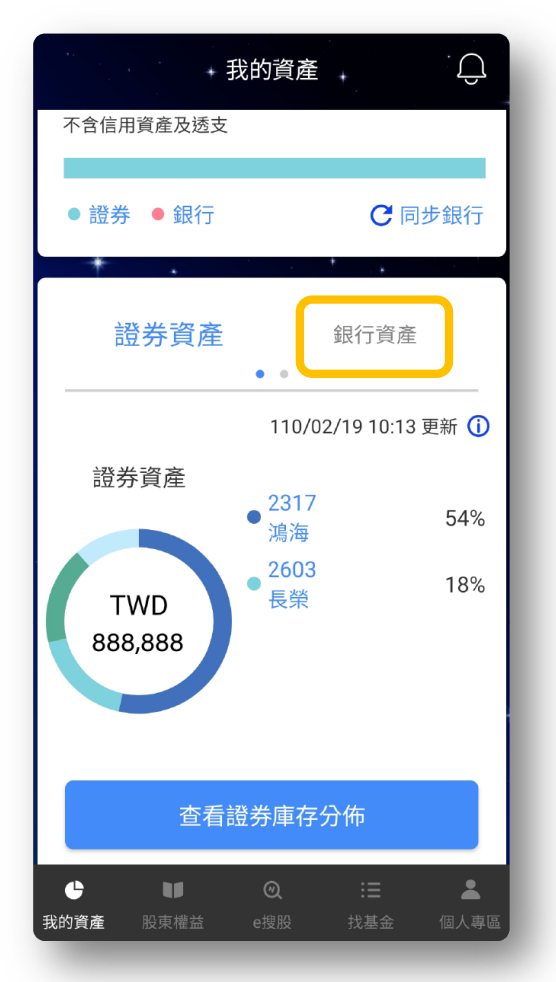

#### Step 2

點選查看/管理 銀行資訊

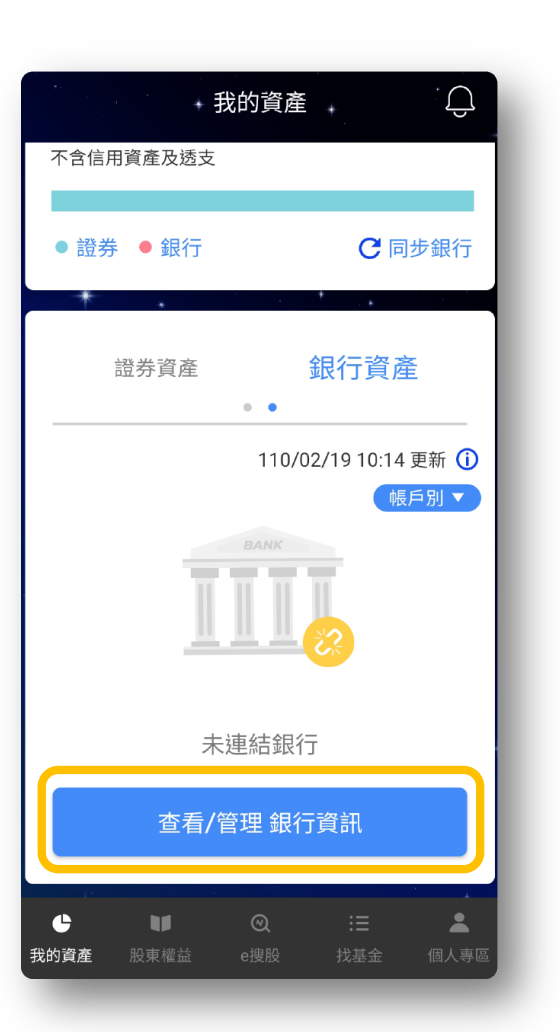

#### Step 3

依照指示點選由上角**+符號** 開始新增連結銀行

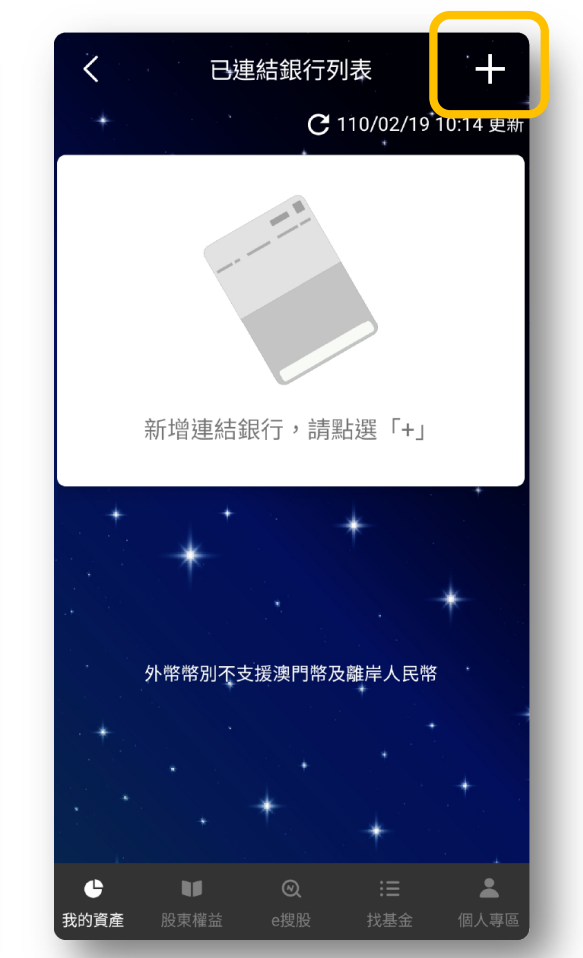

#### Step 4

在下拉式選單中選擇**兆豐銀行** 閱讀並確認服務契約,點選我同意

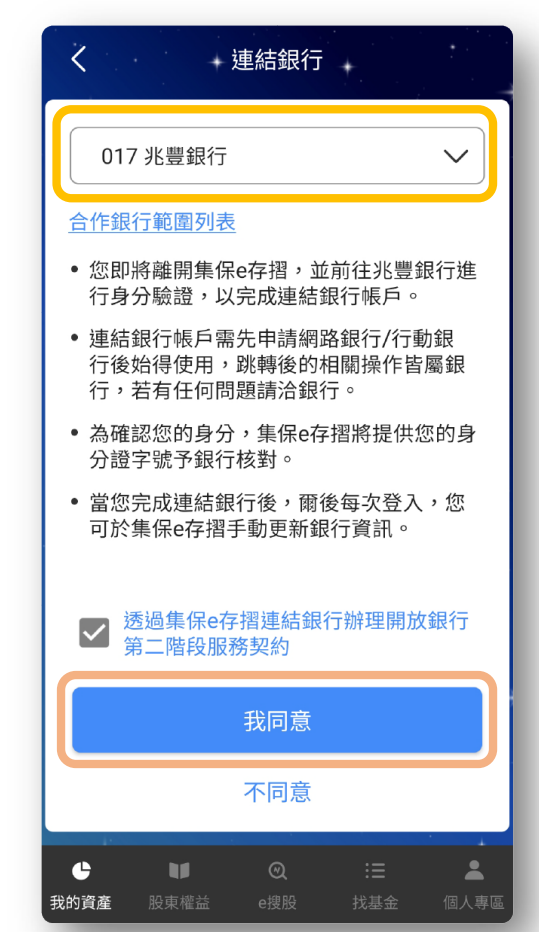

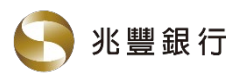

## 「集保e手掌握」綁定連結兆豐銀行

## Step 5

由集保 e 手掌握(集保e存摺)APP 自動導轉(Cross APP)至兆豐行動 銀行進行登入

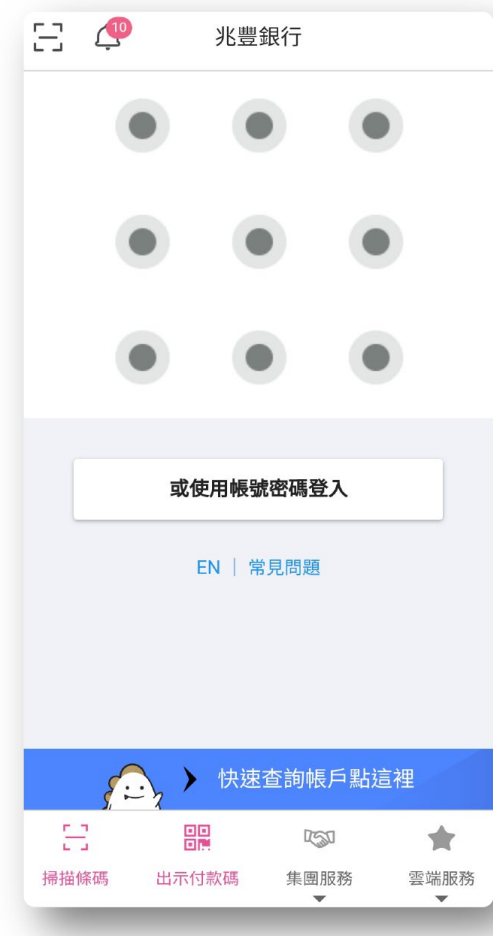

## Step 6

開放銀行消費者同意書

登入後顯示同意書,點選下方 **我已閱讀並同意** 

開放銀行服務設定

為保障您的權益,請確認您已詳細閱讀以下內容

第三方服務提供者同意書(11002版)

消費者授權金融機構將其金融往來資訊提供予

立同意書人為查詢個人金融往來資訊之所需

行」)得依本同意書、個人資料保護法、銀行

法或相關法令之規定,於立同意書人指定與

貴行業務合作往來之第三方服務提供者臺灣集

中保管結算所股份有限公司(下稱「第三方服

務提供者」)及財金資訊股份有限公司(下稱

「財金公司」)所需之特定目的及資訊類別範

圍內,查調、蒐集、處理及利用立同意書人與

本行之金融往來資訊,並將該等資料以書面或

其他電磁紀錄等方式提供予第三方服務提供者

我已閱讀並同意

及協助進行資訊加密及傳輸之財金公司。

圍如下

茲了解並同意兆豐國際商業銀行(下稱「貴

Step 7

點選確認後回首頁即可看到 兆豐銀行存款餘額

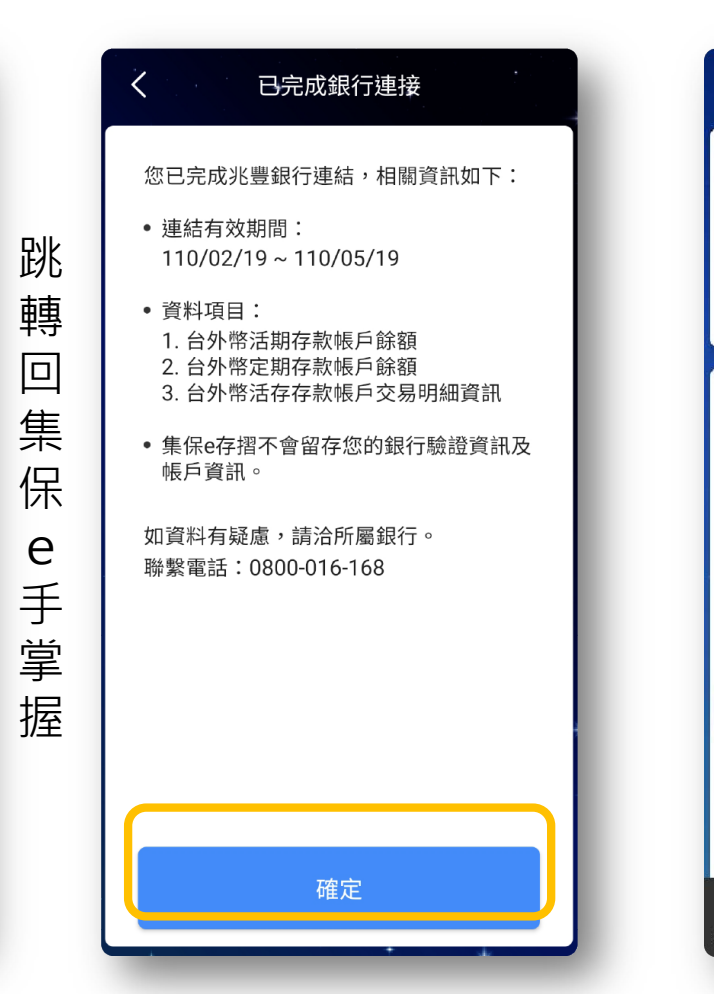

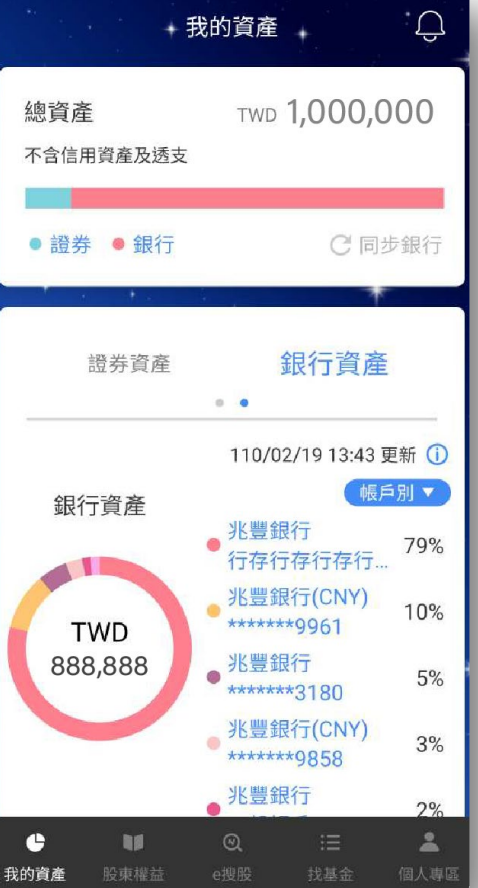

Step 8